# Teladoc Health®

## Virtual Sitter v1.2

**User Guide** 

P/N: MA20258.A © Teladoc Health, Inc. All rights reserved.

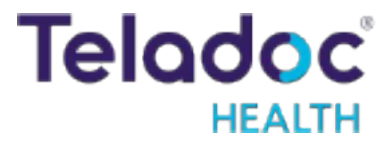

### **Table of Contents**

| Definition of "Device"                                         | 3  |
|----------------------------------------------------------------|----|
| Virtual Sitter Overview                                        | 4  |
| Virtual Sitter System Requirements                             | 5  |
| Virtual Sitter: Start a New Monitoring Session                 | 6  |
| Virtual Sitter: Monitor New Room                               | 9  |
| Virtual Sitter: Camera Controls                                | 13 |
| Virtual Sitter: Transfer Patient                               | 14 |
| Virtual Sitter: Remove a Patient from the Current Session      | 16 |
| Virtual Sitter: Customize Video Grid                           | 17 |
| Virtual Sitter: Preconfigured and Free-Text Intervention Notes | 18 |
| Virtual Sitter: View Intervention Notes and Activity Log       | 19 |
| Virtual Sitter: Shift Hand-off                                 | 20 |
| Contact Information                                            | 22 |
|                                                                |    |

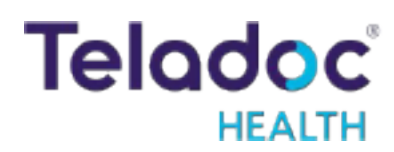

### Definition of "Device"

Use of the word "device(s)" in this User Guide refers to Teladoc Health telehealth products, not medical devices as defined in Section 201(h) of the Federal Food, Drug, and Cosmetic (FD&C) Act.

In addition, the term "mobile devices" refers to smartphones and tablets.

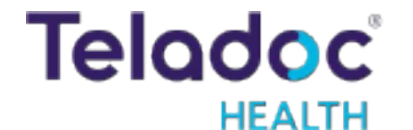

### Virtual Sitter Overview

The Teladoc Health Virtual Sitter solution allows a remote observer to continuously observe multiple patients in a hospital setting, allowing for increased patient safety. The solution is a web-based user experience that allows the remote observer to view video streams relayed from multiple Teladoc Health Inpatient Connected Care Devices. The remote observer has the ability to observe a patient while another practitioner is conducting a standard telehealth consult with the patient, both using the same in-room device. The remote observer also has the ability to interact with a patient by starting two-way audio.

#### **Virtual Sitter Definitions**

The virtual sitter, also known as the observer, is the person viewing a session. A session is made up of one to 25 rooms, each room consisting of one patient. Each session is established by the virtual sitter.

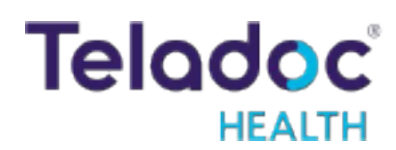

### Virtual Sitter System Requirements

#### **Operating System and Browser**

| Operating System | Version             | Browser                      | Browser Version      |
|------------------|---------------------|------------------------------|----------------------|
| MacOS            | Monterey or Ventura | Chrome, Firefox, Safari, DAS | Most current version |
| Windows          | 10 or 11            | Chrome, Firefox, Edge, DAS   | Most current version |

#### **Recommended Monitor Size and Resolution**

- 22" or greater size monitor (measured on the diagonal)
- 1920 x 1080 or greater resolution

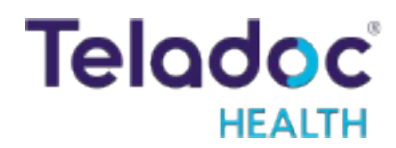

### Virtual Sitter: Start a New Monitoring Session

After logging into Solo, the remote observer can either join an existing session or create a new session.

**acmehealth** Patient Monitoring

| Active sessions                                      | Click Create new session<br>to set up a new<br>monitoring session | Create new session |
|------------------------------------------------------|-------------------------------------------------------------------|--------------------|
| 25 rooms Shift duration 00:01                        |                                                                   | Join session !     |
| Leticia Mohamed<br>4 rooms   Shift duration 00:25:45 |                                                                   | Join session ;     |
| Jeanette Debora<br>14 rooms Shift duration 02:35:00  |                                                                   | Join session :     |
| Ponyo Khorsid<br>25 rooms Shift duration 00:04:53    |                                                                   | Join session :     |
| Felix Giangulio<br>25 rooms Shift duration 00:03:04  |                                                                   | Join session :     |

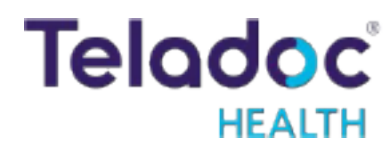

6

#### acmehealth Patient Monitoring

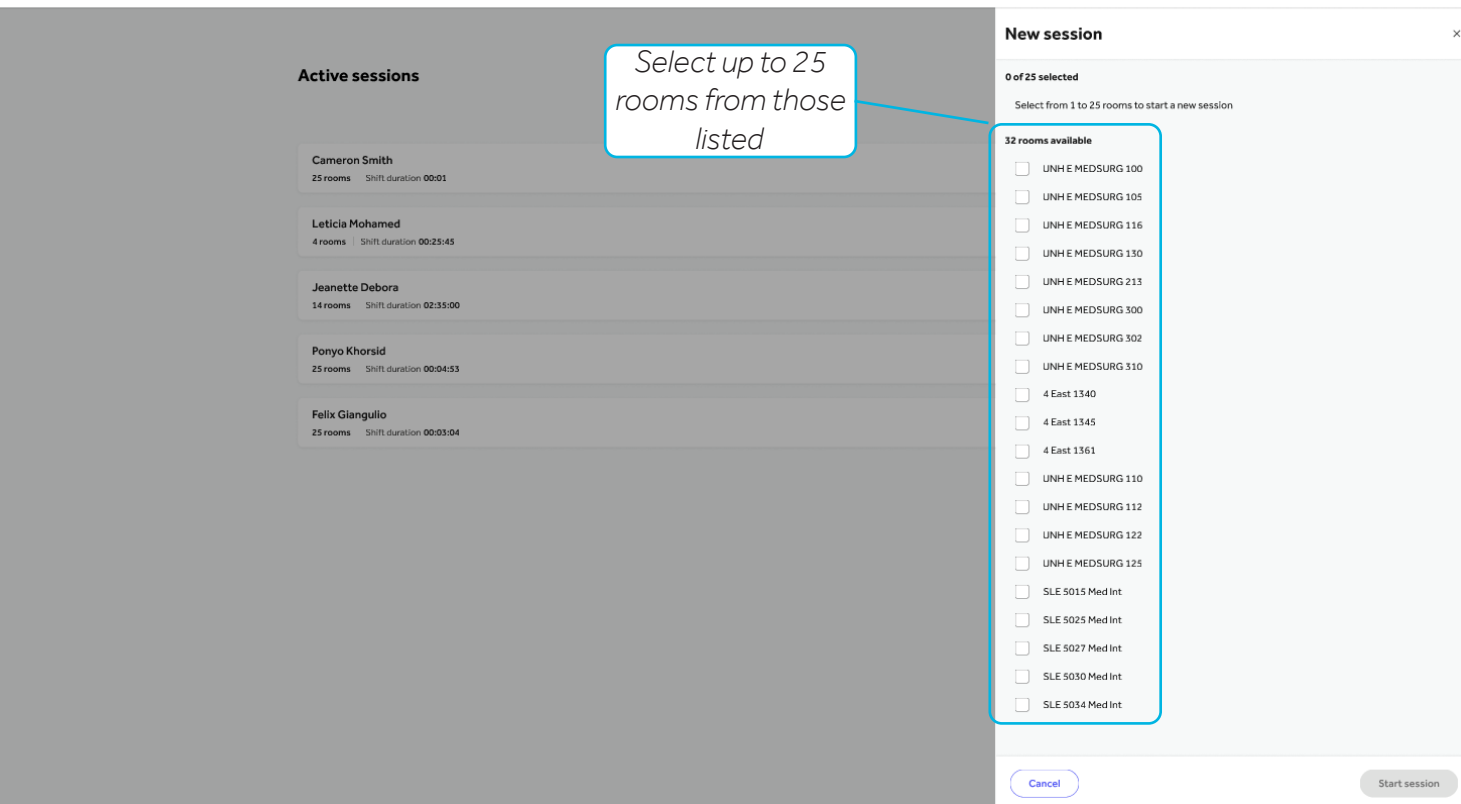

Teladoc

|                                                     |                    | New session        | ×             |
|-----------------------------------------------------|--------------------|--------------------|---------------|
| Active sessions                                     |                    | 2 of 25 selected   | Unselect all  |
|                                                     | Rooms will display | UNH E MEDSURG 100  |               |
|                                                     | here as they are   | UNH E MEDSURG 300  |               |
| Cameron Smith                                       | nere as they are   |                    |               |
| 25 rooms Shift duration 00:01                       | selected           | 30 rooms available |               |
| Leticia Mohamed                                     |                    | UNH E MEDSURG 105  |               |
| 4 rooms   Shift duration 00:25:45                   |                    | UNH E MEDSURG 116  |               |
| Jeanette Debora                                     |                    | UNH E MEDSURG 130  |               |
| 14 rooms Shift duration 02:35:00                    |                    | UNH E MEDSURG 213  |               |
| Denvis Khavald                                      |                    | UNH E MEDSURG 302  |               |
| 25 rooms Shift duration 00:04:53                    |                    | UNH E MEDSURG 310  |               |
|                                                     |                    | 4 East 1340        |               |
| Felix Giangulio<br>25 rooms Shift duration 00:03:04 |                    | 4 East 1345        |               |
|                                                     |                    | 4 East 1361        |               |
|                                                     |                    | UNH E MEDSURG 110  |               |
|                                                     |                    | UNH E MEDSURG 112  |               |
|                                                     |                    | UNH E MEDSURG 122  |               |
|                                                     |                    | UNH E MEDSURG 125  |               |
|                                                     |                    | SLE 5015 Med Int   |               |
|                                                     |                    | SLE 5025 Med Int   |               |
|                                                     |                    | SLE 5027 Med Int   |               |
|                                                     |                    | SLE 5030 Med Int   |               |
|                                                     |                    | SLE 5034 Med Int   |               |
|                                                     |                    |                    |               |
|                                                     |                    | Cancel             | Start session |
|                                                     |                    |                    |               |

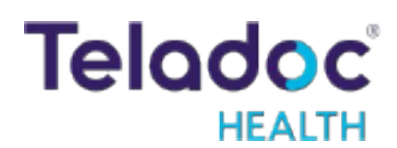

6

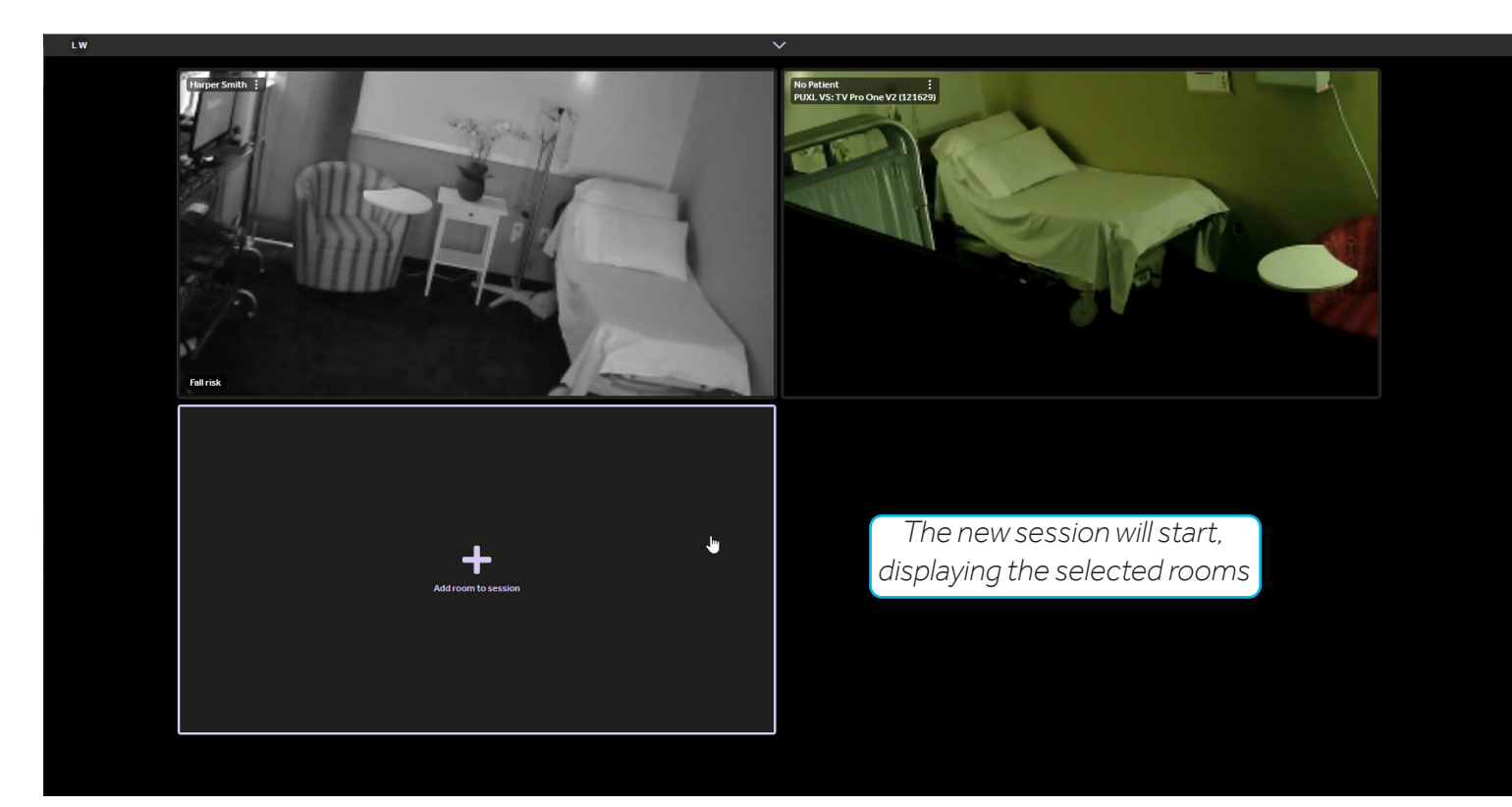

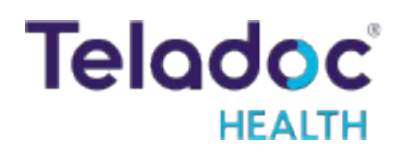

### Virtual Sitter: Monitor New Room

To add a new room to the current session:

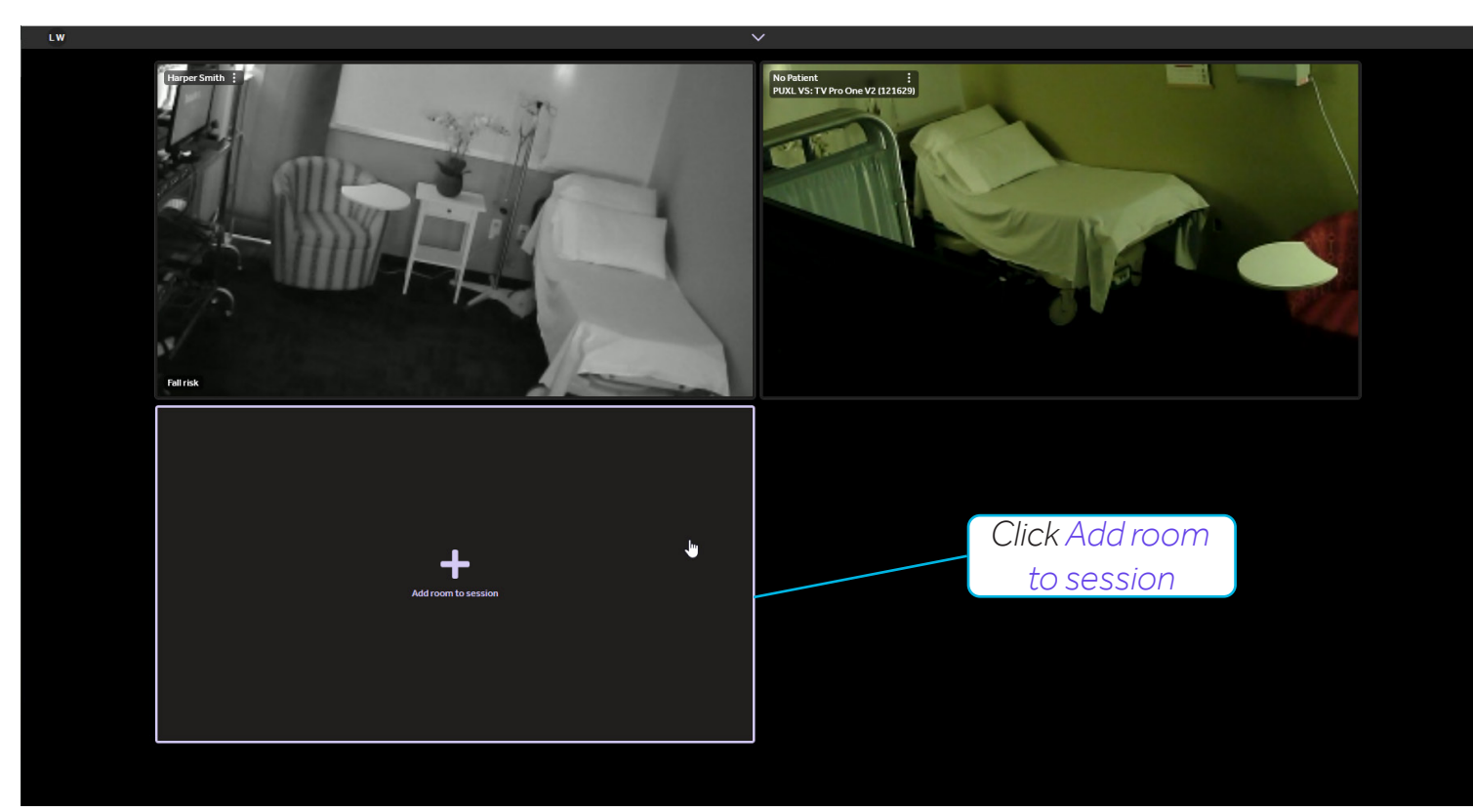

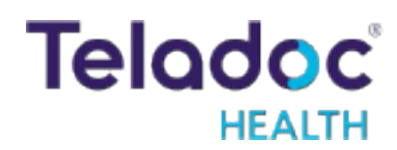

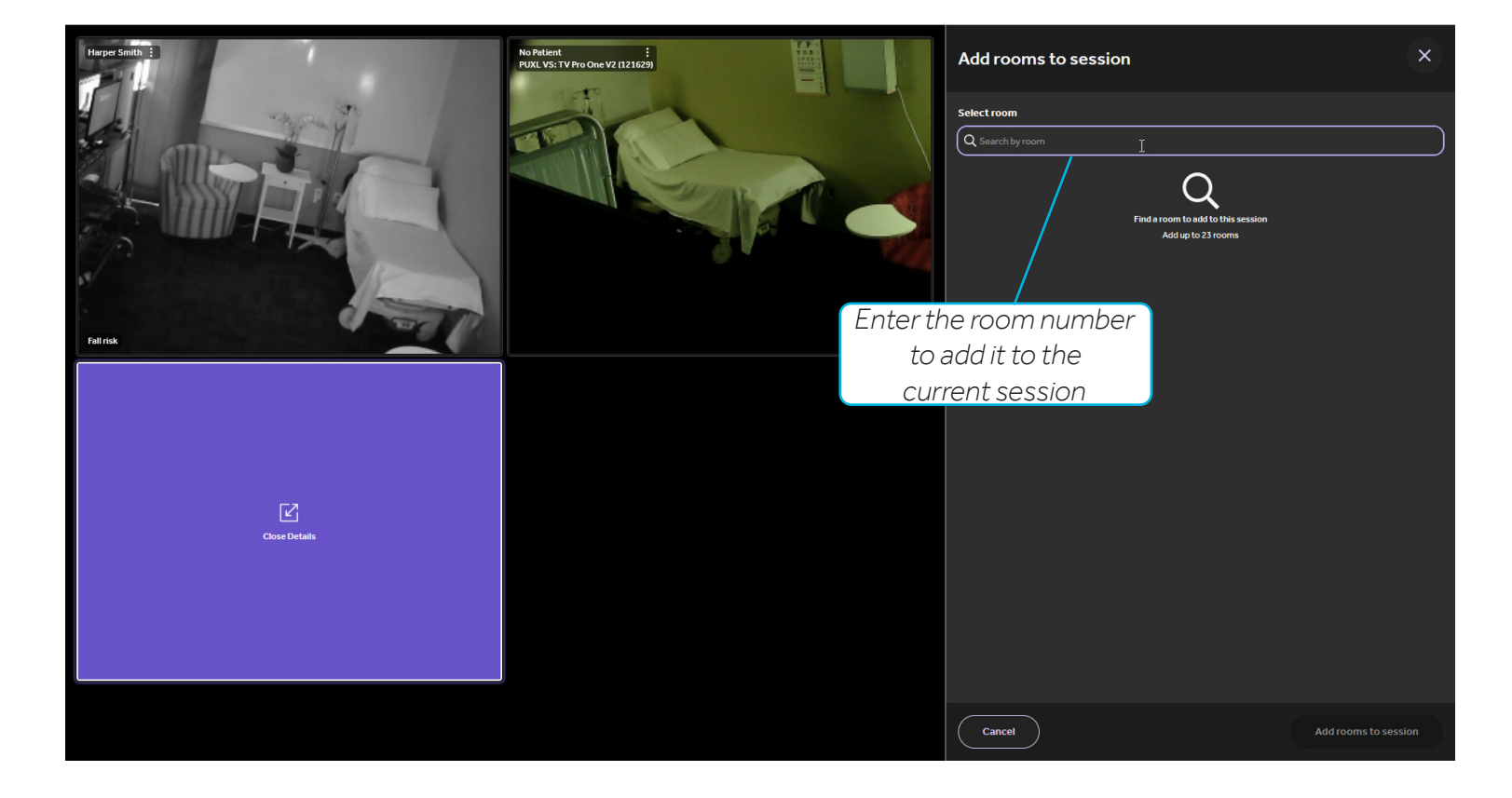

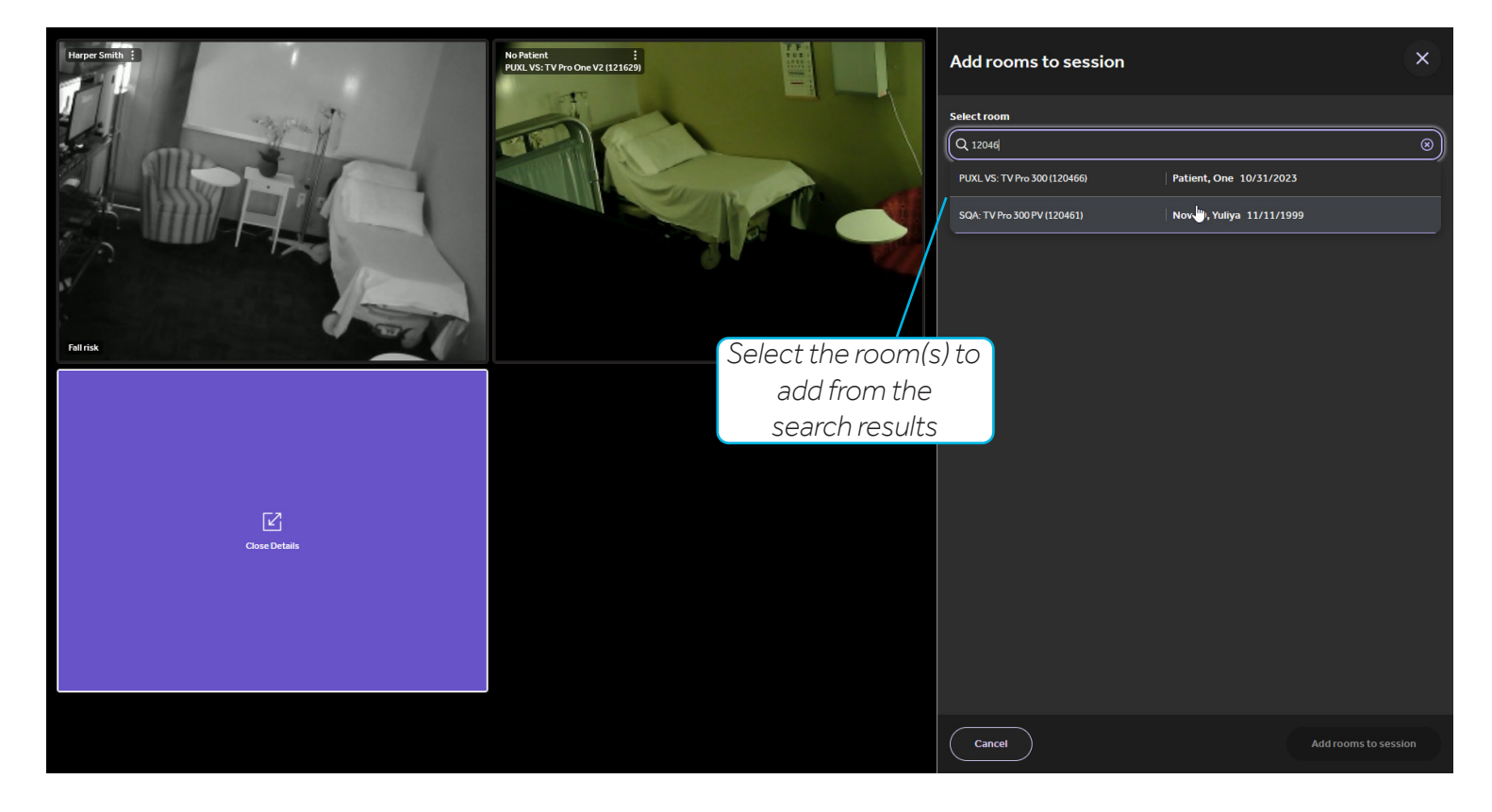

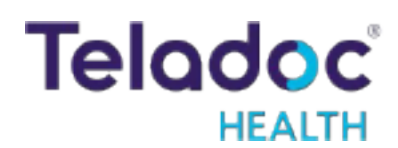

### **Patient Found**

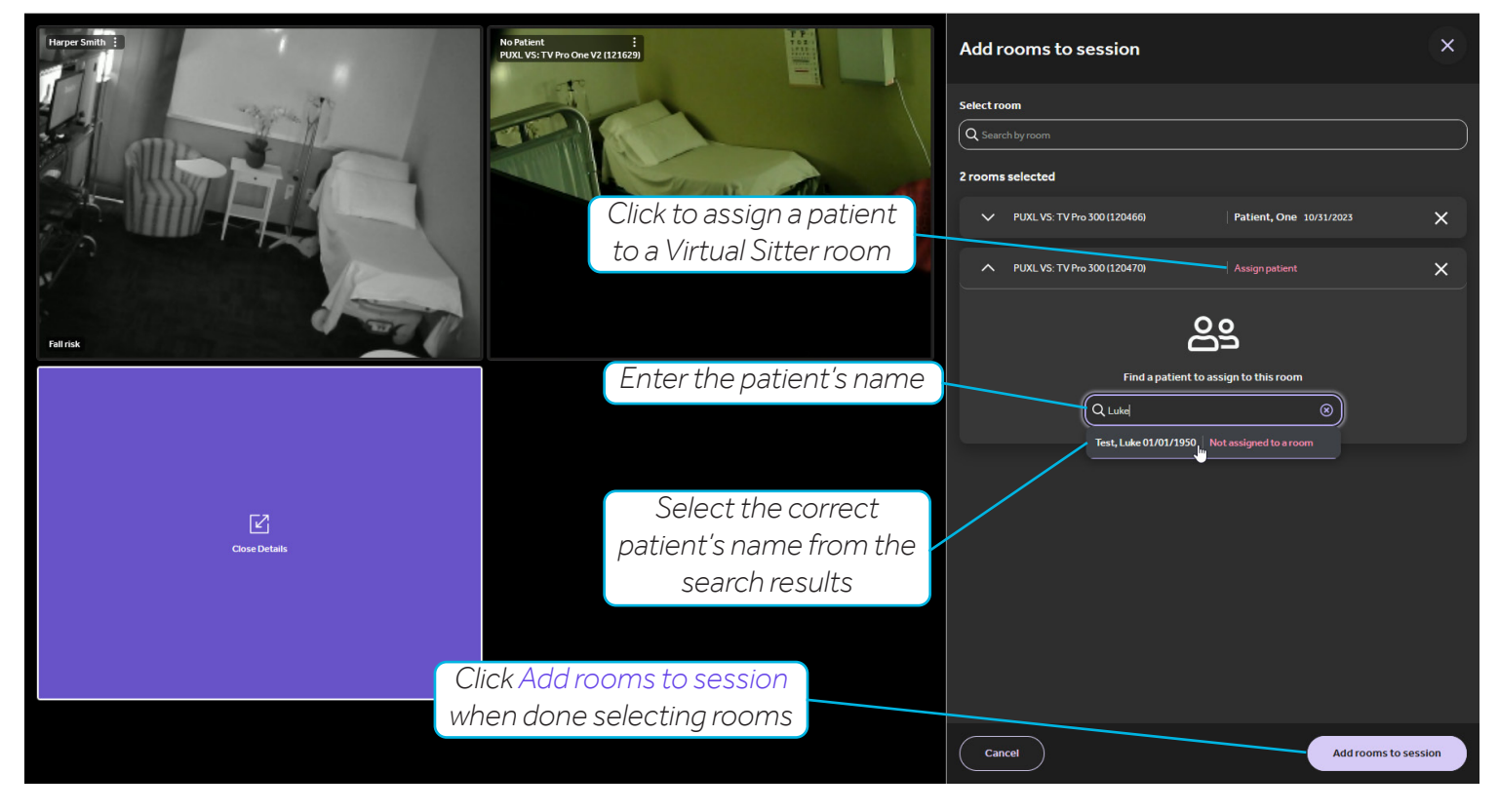

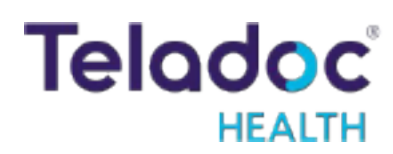

#### **No Patient Found**

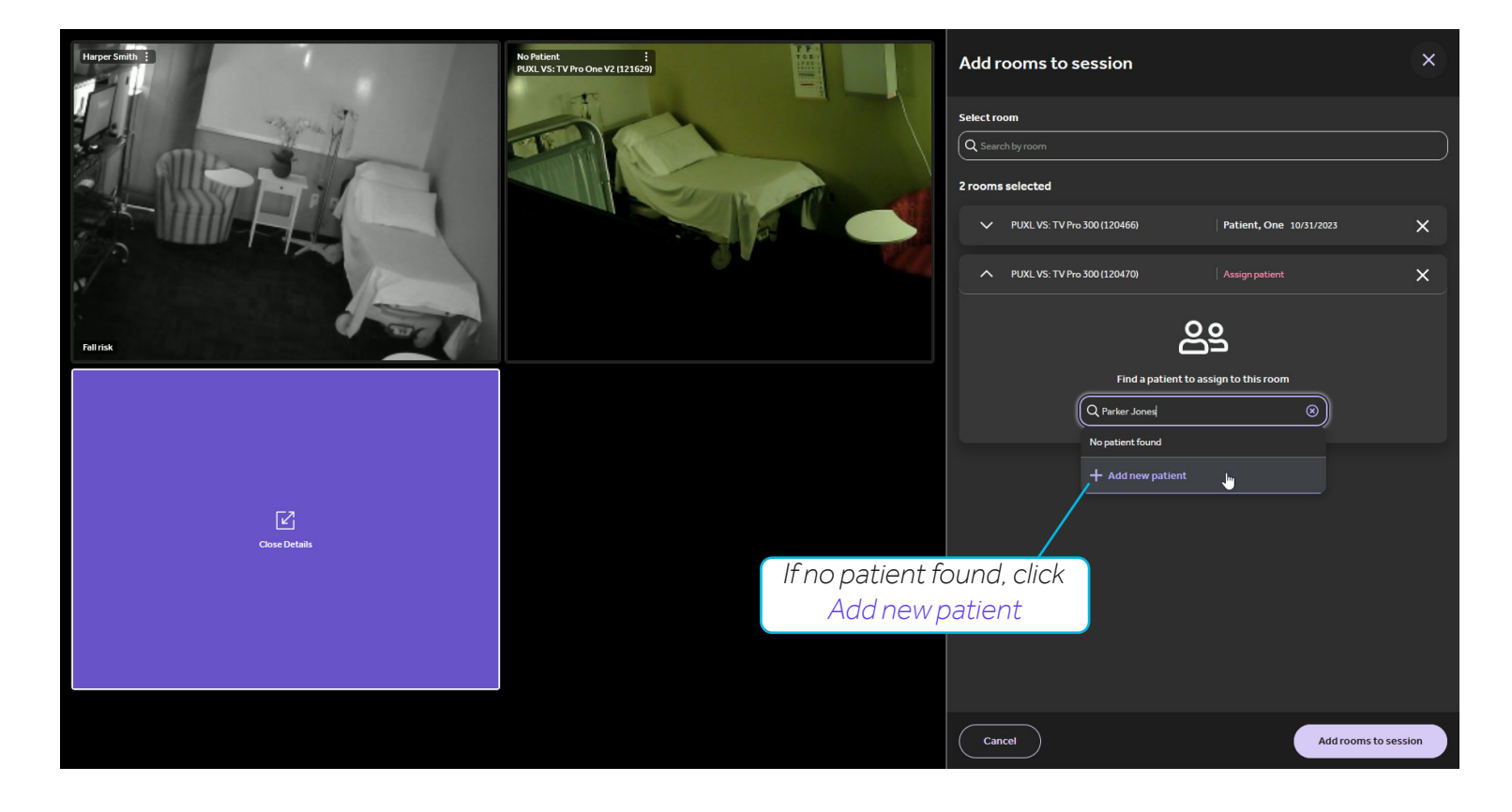

| Harper Smith                          | No Patient :<br>PUXL VS: TV Pro One V2 (121629) | Add patient to room PUXL VS: TV Pro 300 (120470) |                                                      |  |
|---------------------------------------|-------------------------------------------------|--------------------------------------------------|------------------------------------------------------|--|
|                                       |                                                 | Patient details  * required fields               |                                                      |  |
| A A A A A A A A A A A A A A A A A A A |                                                 | First name *                                     | Middle name                                          |  |
|                                       |                                                 | Parker                                           |                                                      |  |
|                                       |                                                 | Last name *                                      | Date of birth                                        |  |
|                                       |                                                 | Jones                                            |                                                      |  |
|                                       |                                                 | MRN                                              | Preferred language                                   |  |
|                                       |                                                 |                                                  | ) $\left( 	ext{ Select language } \mathbf{v}  ight)$ |  |
| Fallrisk                              |                                                 | Gender                                           |                                                      |  |
|                                       |                                                 | Female Male                                      | Unknown Other                                        |  |
|                                       | Enter the information                           | Monitoring details                               |                                                      |  |
|                                       | for the required fields                         | Fall risk                                        | Substance withdrawal                                 |  |
|                                       |                                                 | Confusion                                        | Agitation                                            |  |
| Ľ                                     |                                                 | Combative                                        | Elopement risk                                       |  |
| Close Details                         |                                                 | Patient isolation                                | Other                                                |  |
|                                       |                                                 | Additional comments                              |                                                      |  |
|                                       | Click Add new patient                           |                                                  |                                                      |  |
|                                       | when done entering                              |                                                  | #/160                                                |  |
|                                       | required information                            |                                                  |                                                      |  |
|                                       |                                                 |                                                  | Cancel Add new patient                               |  |

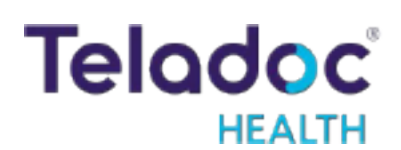

### Virtual Sitter: Camera Controls

HEALTH

Click on the patient's image to access the camera controls for a patient.

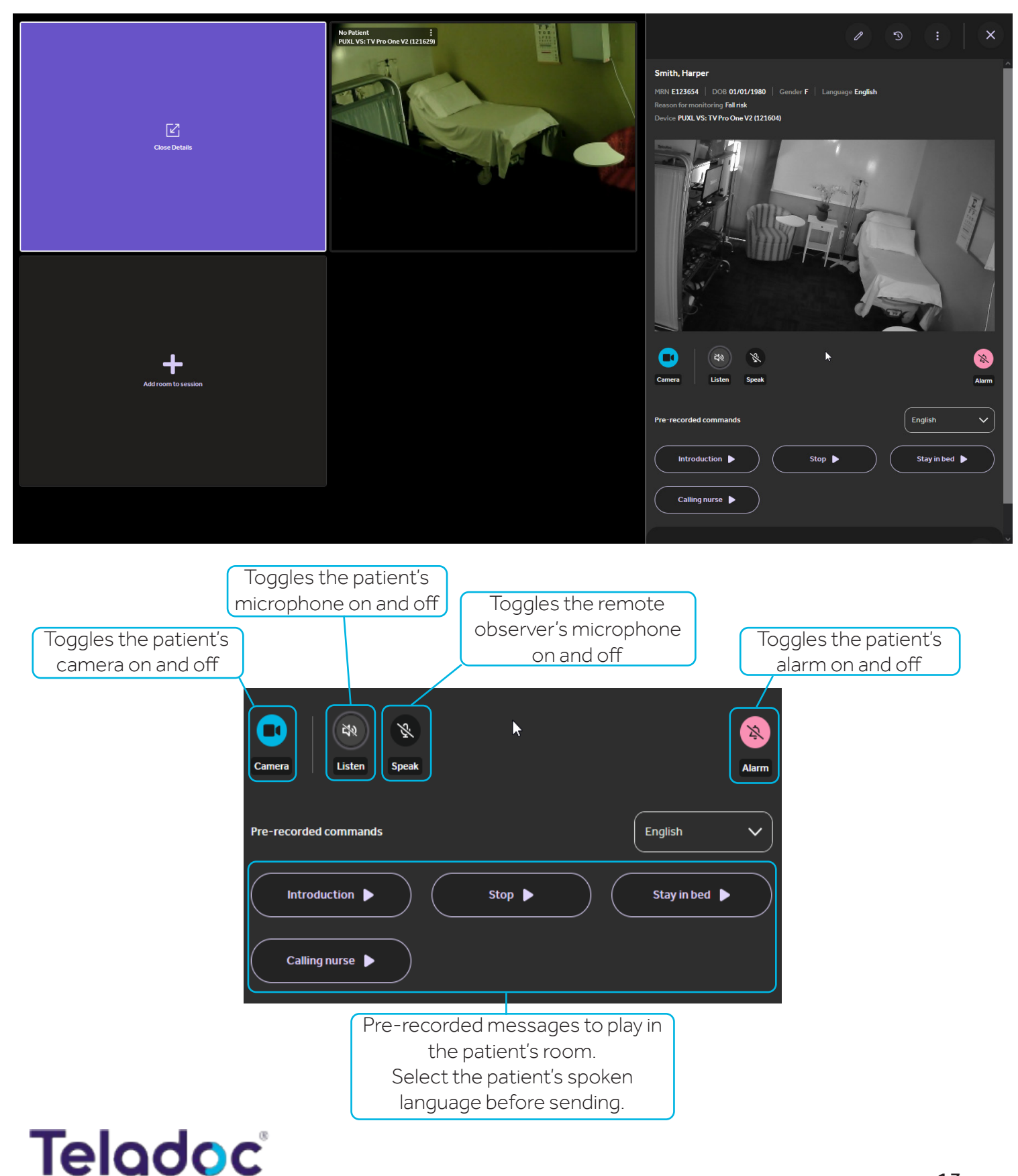

### Virtual Sitter: Transfer Patient

Follow these steps to transfer a patient from one Virtual Sitter session to another.

- 1. Select the patient to transfer by clicking on their image.
- 2. Click the Transfer patient icon:

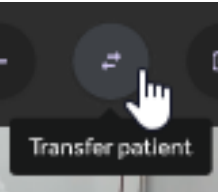

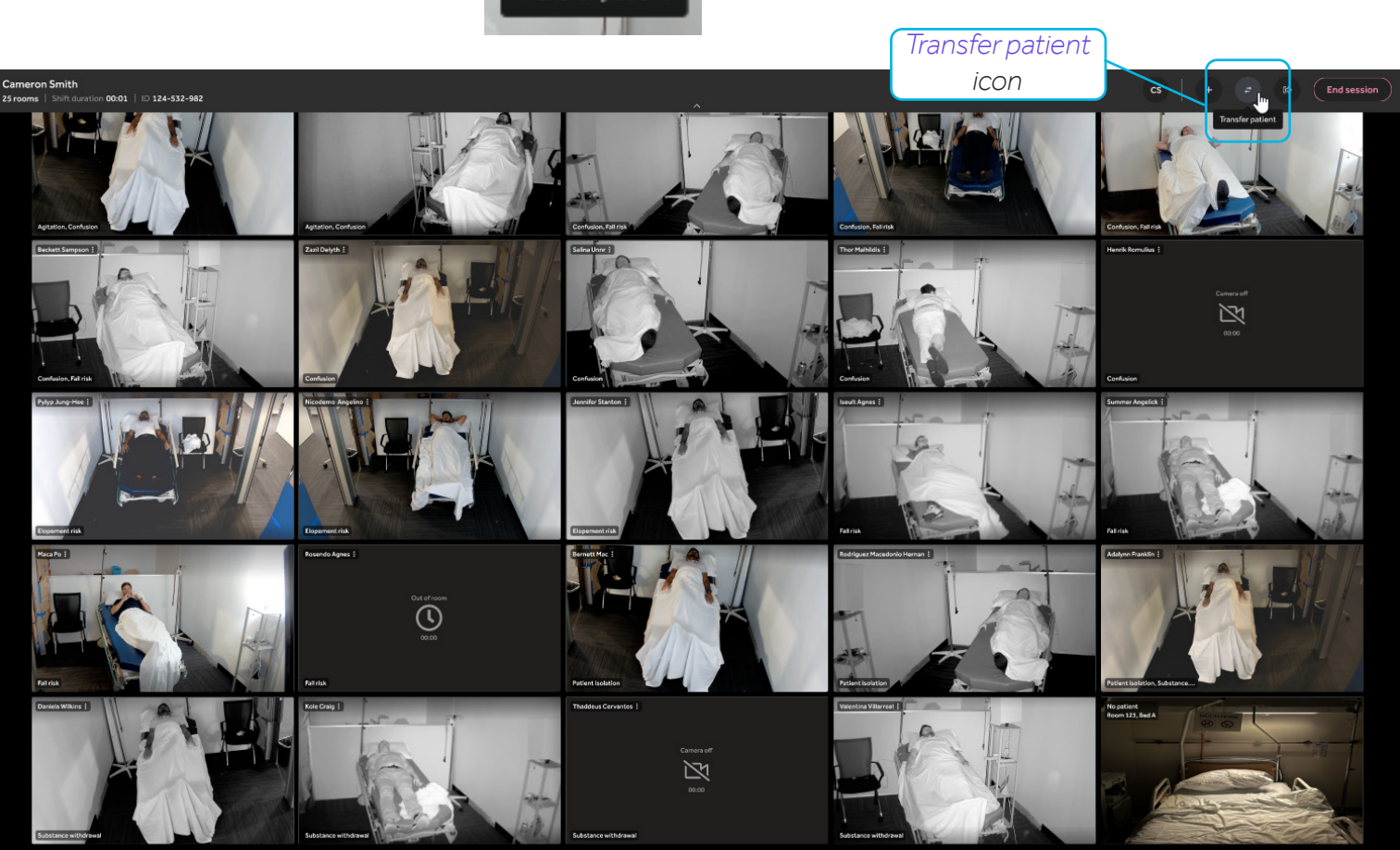

3. Select the session to transfer patients to.

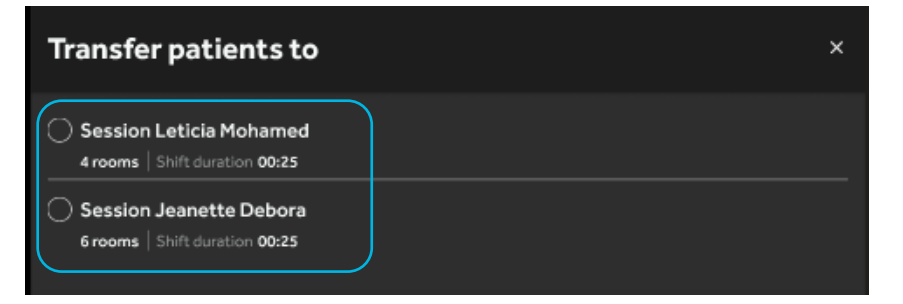

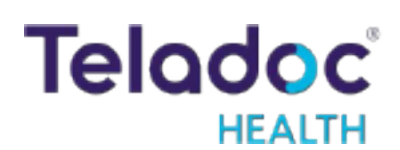

4. Click Transfer to session to initiate the transfer.

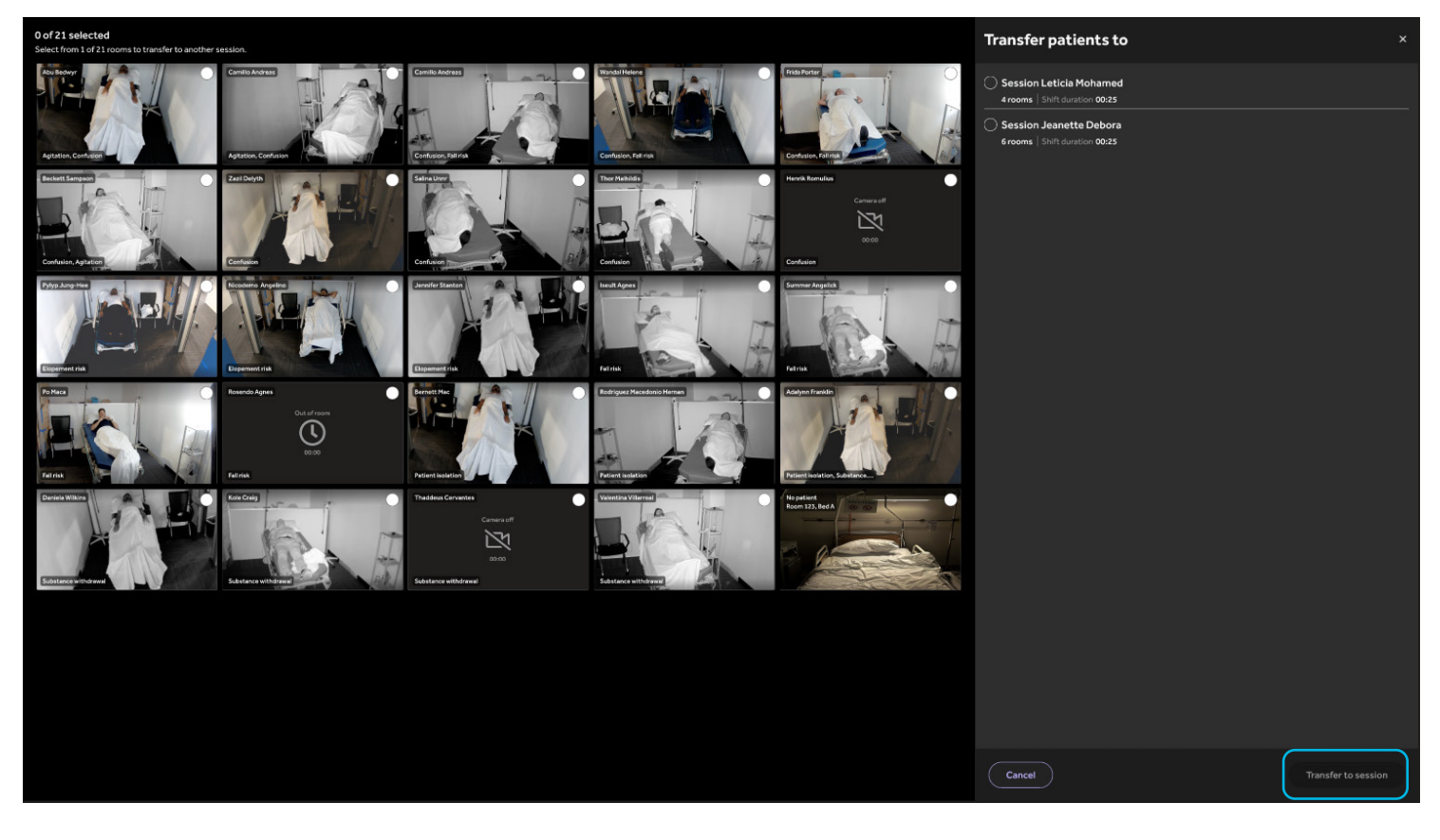

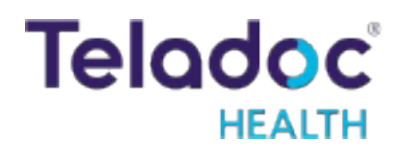

### Virtual Sitter: Remove a Patient from the Current Session

- 1. Select the patient to remove from the session.
- 2. Click 🕕 at the top right of the screen to display the options:
  - **Remove from session** removes the patient and room from the Virtual Sitter's session but will leave the patient assigned to the room.
  - **End monitoring** will remove both the patient and room from the Virtual Sitter's session and also unassign the patient from the room.

Note: End monitoring is only available when there is a patient assigned to the room. In the screenshot below, there is no patient assigned, so the only option is Remove from session.

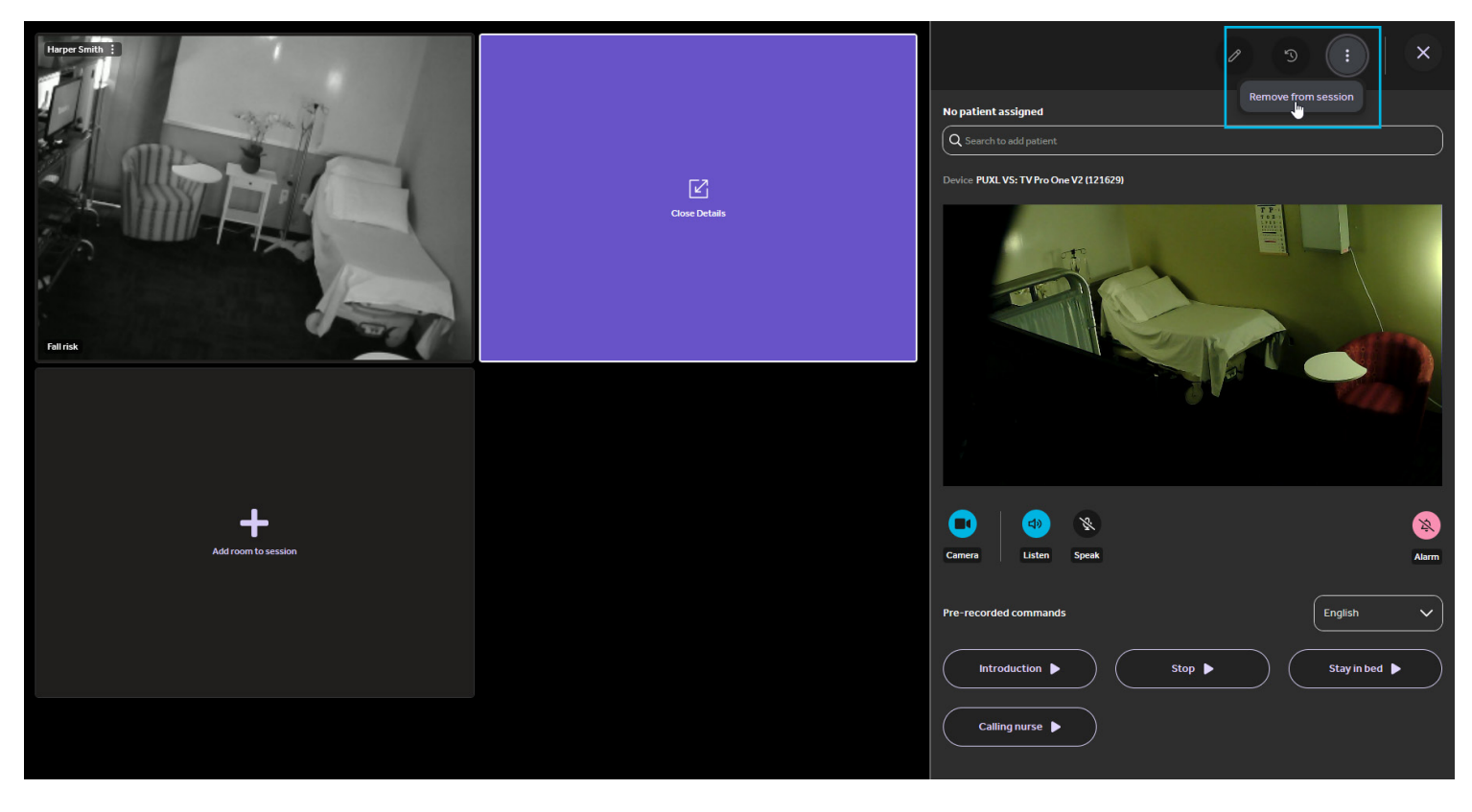

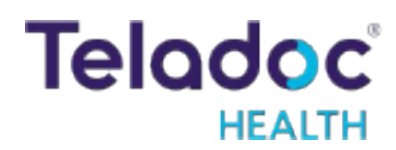

### Virtual Sitter: Customize Video Grid

The virtual sitter can choose to change the sorting order of their video grid to be based on the patient's last name or reason(s) for monitoring, or they can create a custom order by dragging the video tiles around and dropping them in the desired order.

Find the sort selection in the upper right, here:

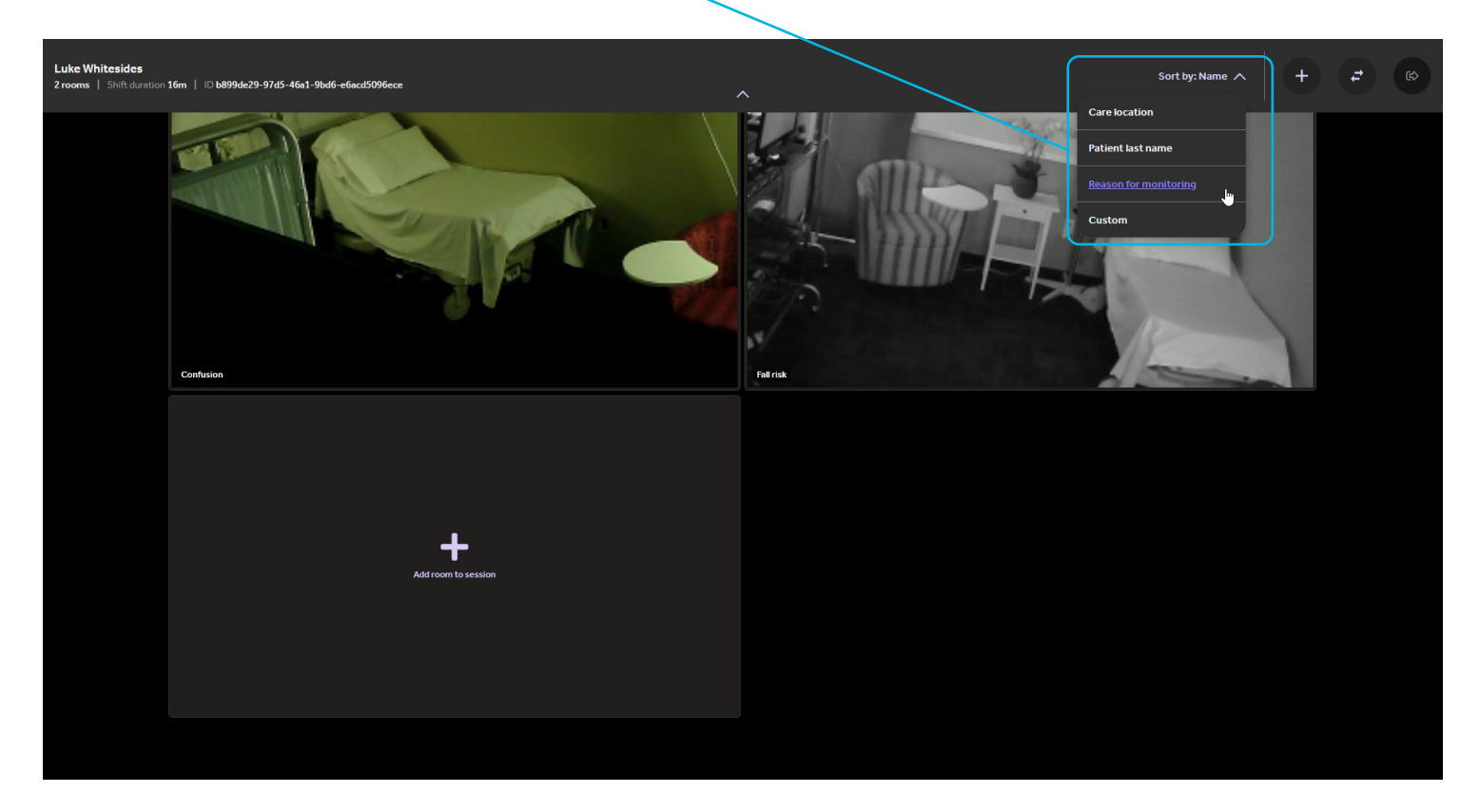

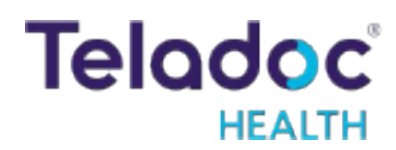

### **Virtual Sitter: Preconfigured and Free-Text Intervention Notes**

When logging an intervention, the virtual sitter can quickly select a preconfigured note from the options below.

Note that multiple selections can be added to a single logged event.

| Report events Click on the chevron here to              |              |
|---------------------------------------------------------|--------------|
| open this menu                                          | ^            |
| Select directions you made                              |              |
| + Stay in bed + Keep arms still + Stay in chair         |              |
| Select actions you made                                 | _            |
| + Called nurse for assistance + Sent page + Sent alert  | )            |
| Select event                                            |              |
| + Inappropriate behavior + Patient moved + Patient fell | )            |
|                                                         |              |
|                                                         | Submit event |
|                                                         | $\sim$       |

If the virtual sitter wants to submit a note documenting any interactions they had with a patient so that they, other virtual sitters, or virtual sitter program managers have a reference of incidents requiring intervention for a particular patient, they can do that as well with a free-text note.

| Report events <sup>®</sup>                               | ^        |
|----------------------------------------------------------|----------|
| Select event                                             |          |
| + Inappropriate behavior    Patient moved + Patient fell |          |
| + Received contraband                                    |          |
| — Additional comments                                    |          |
| Redirected patient when they tried to leave the bed.     | 53/160   |
|                                                          | ~        |
| Subm                                                     | it event |
|                                                          |          |

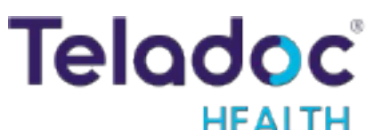

### Virtual Sitter: View Intervention Notes and Activity Log

A virtual sitter can view a chronological log of actions (e.g., verbal communication, alarm issued) taken on a patient as well as any events (e.g., fall or attempt to leave bed) that have been reported for that patient. The virtual sitter can also view submitted intervention notes.

This helpful reference information about a patient's sitting history enables sitters to form an idea of which patients are going to be busy or require relatively more attention.

The Virtual Sitter will only display notes that are tied to the current sitter registration. That is, if a patient was registered for sitting before but then discharged, the system will not show notes related to the old registration.

Times on the event log should be displayed in the patient time zone.

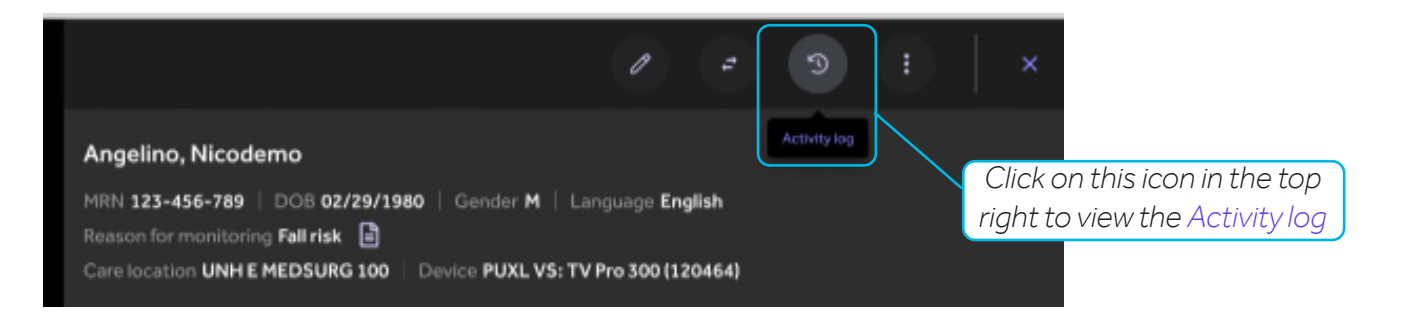

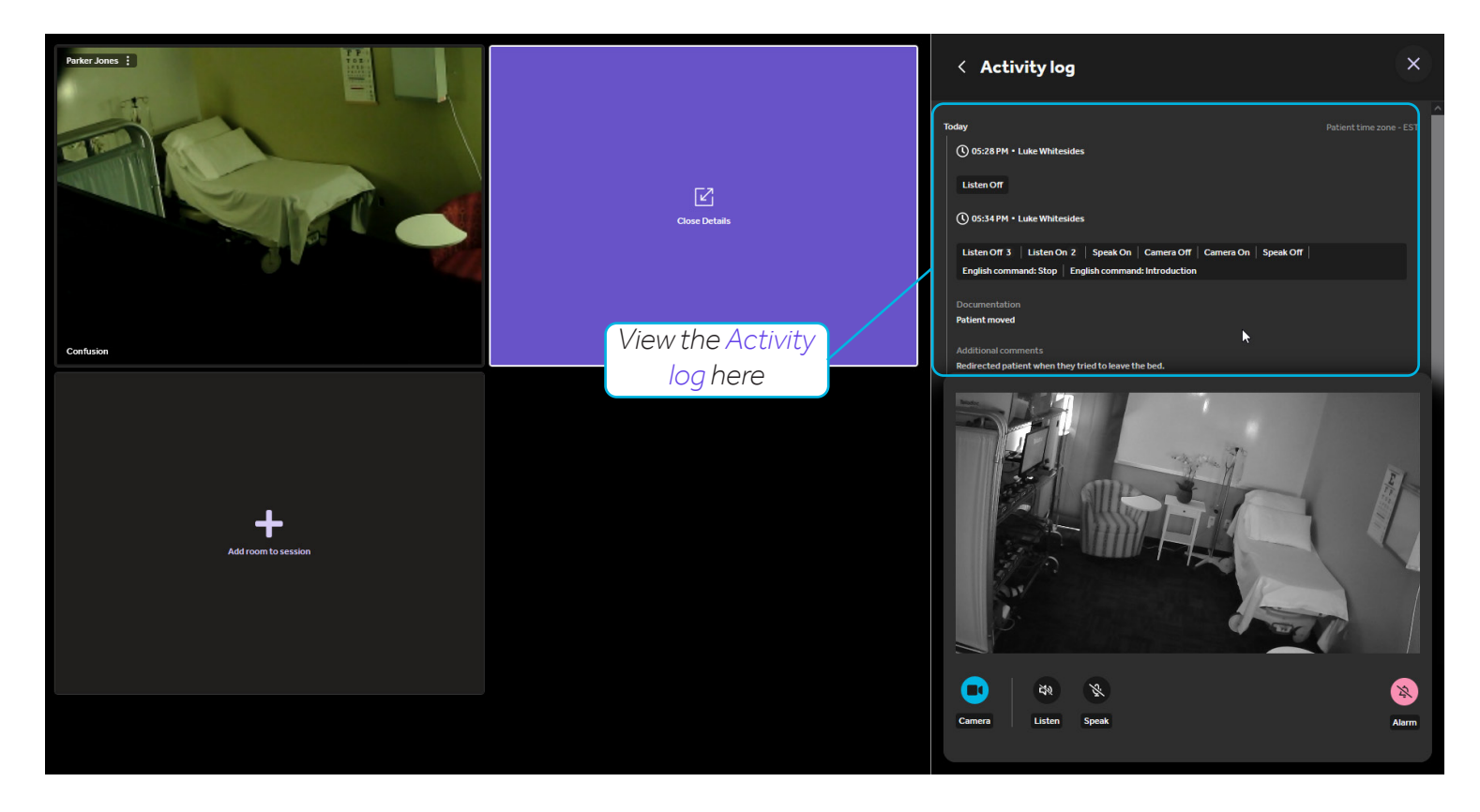

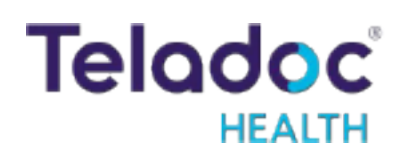

### Virtual Sitter: Shift Hand-off

For long sessions where a shift change occurs, there are five things to note.

- 1. The Shift duration on the home page reflects the current shift, not the total time of the session.
- 2. The name displayed on the session list is the sitter user currently in the session, not the sitter who started the session. If multiple Virtual Sitter users are in a session, the name of the user who has been in the session for the longest consecutive period (Primary Sitter) shall be displayed.

| Telodoc.                                       |                                                     |                    | 6 |
|------------------------------------------------|-----------------------------------------------------|--------------------|---|
| Current Virtual<br>Sitter or Primary<br>Sitter | Active sessions                                     | Create new session |   |
| Sitter                                         | Cameron Smith<br>25 rooms   Shift duration: 00:01   | Join session ;     |   |
|                                                | Leticia Mohamed                                     | Join session :     |   |
|                                                | Jeanette Debora<br>14 rooms Shift duration: 02:35   | Join session :     |   |
| Shift duration                                 | Ponyo Khorsid<br>25 rooms   Shift duration: 00:04   | Join session :     |   |
| of current shift                               | Felix Giangulio<br>Z5 rooms   Shift duration: 00:03 | Join session :     |   |

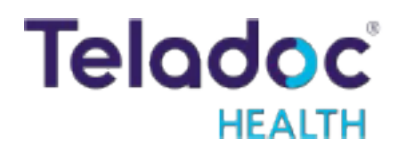

- 3. The Leave session button is deactivated when only one virtual sitter is present and is connected to at least one patient. This is to reduce the risk that a patient is disconnected and accidentally lost.
- 4. The sitter can leave a session if more than one virtual sitter user is participating in the session.
- 5. A virtual sitter user who is actively monitoring patients will receive a notification if a second virtual sitter joins their monitoring view.

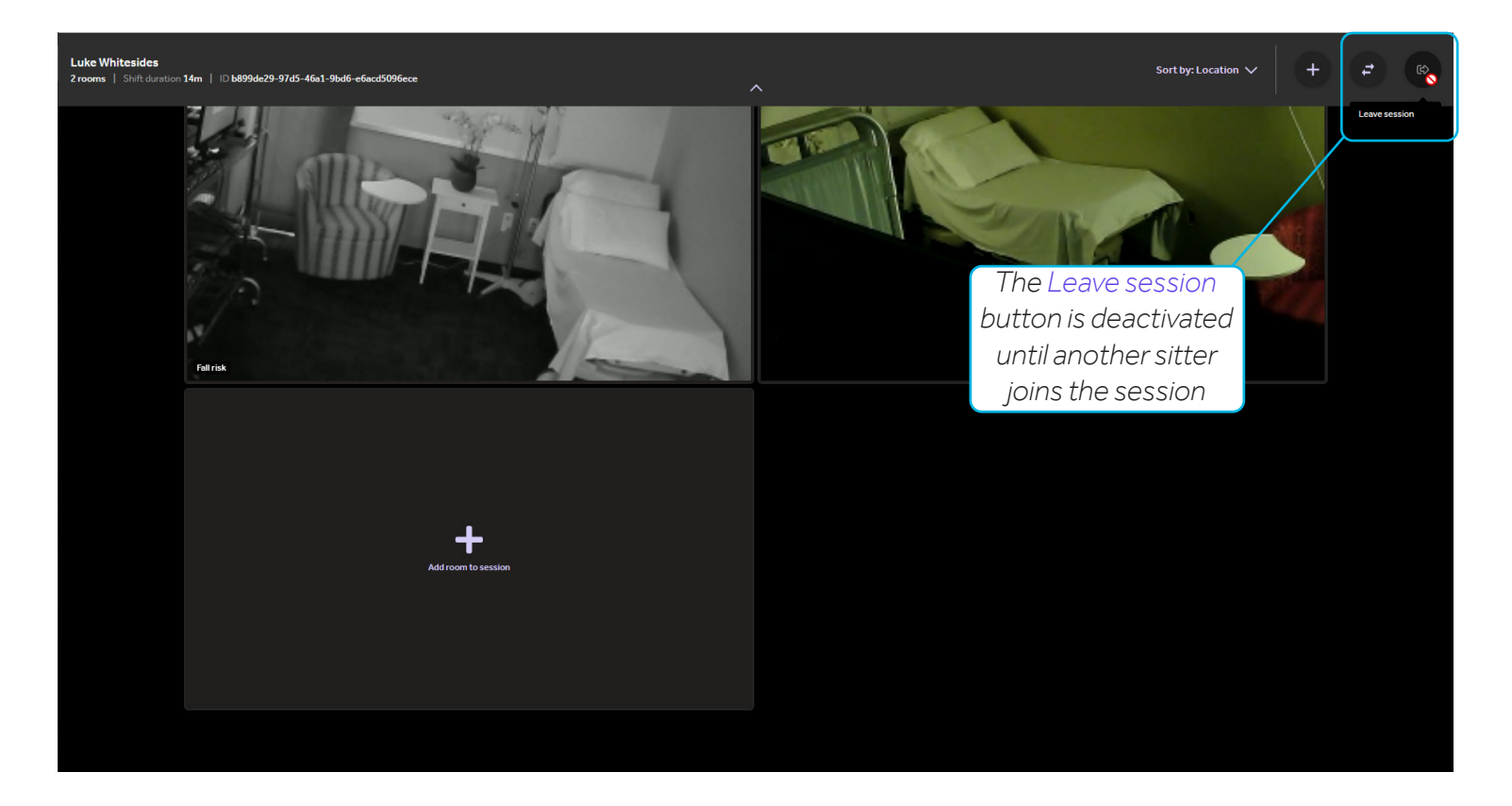

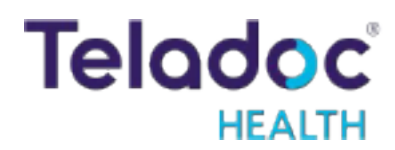

### **Contact Information**

#### **24/7 Live Technical Support** 1-800-484-9119

24/7 Live Remote Technical Support & Live Chat

https://intouchhealth.com/contact-us/

Email Support ITHSupport@intouchhealth.com

Teladoc Health User Manuals https://manuals.intouchcustomer.com

> Sales & Product Demos 1-805-562-8686

Teladoc Health 7406 Hollister Avenue, Goleta, CA 93117 Ph: +1.805.562.8686 • Fax: +1.805.562.8663

In Touch Health and In Touch Technologies are now a Teladoc Health company, and In Touch Health is a registered trademark of Teladoc Health.

Learn More TeladocHealth.com | engage@teladochealth.com

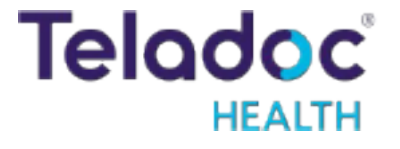

#### About Teladoc Health

Teladoc Health is the global virtual care leader, helping millions of people resolve their healthcare needs with confidence. Together with our clients and partners, we are continually modernizing the healthcare experience and making high-quality healthcare a reality for more people and organizations around the world.